## Cómo Abrir tu Email Escolar (Webmail)

Hay 2 maneras para obtener acceso a tu email escolar.

## Opción 1:

1. Abre el sitio Web de MCSD (<u>www.mcsdk12.org</u>) and selecciona **WEBMAIL** del menú.

| HOME ABOUT - ONLINE ED - SCHOOLS - STAFF - STUDENTS/PARENTS - A                                                                                                    | ESOP CLASSLINK DIRECTORY WEB APPS WEBMAIL HELP                                                                                                    |
|----------------------------------------------------------------------------------------------------|----------------------------------------------------------------------------------------------------|
| <ol> <li>Ingresa tu nombre ESCOLAR de usuario y<br/>contraseña.</li> </ol>                                                                                                    | MIFFLIN COUNTY<br>SCHOOL DISTRICT                                                                                                    |
| *Solo necesitas tu nombre de usuario, no tu email completo.                                                                                                    | Sign in with your organizational account                                                                                                    |
|                                                                                                    | someone@example.com                                                                                                    |
|                                                                                                    | Password                                                                                                    |
| Opción 2:                                                                                                    | Sign in                                                                                                    |
| 1. Abre el sitio Web de MCSD ( <u>www.mcsdk12.org</u> ) an                                                                                                    | d selecciona <b>CLASSLINK</b> del menú.                                                                                                    |
|                                                                                                    |                                                                                                    |
|                                                                                                    |                                                                                                    |
| HOME ABOUT - ONLINE ED - SCHOOLS - STAFF - STUDENTS/PARENTS - AB                                                                                                    | ESOP CLASSLINK DIRECTORY WEB APPS WEBMAIL HELP                                                                                                    |
| <ul> <li>HOME ABOUT - ONLINE ED - SCHOOLS - STAFF - STUDENTS/PARENTS - AF</li> <li>2. Haz Clic en "Sign In to CLASSLINK" (Registrate en ClassLink) debajo del husky.</li> </ul>                                                                                                    | esop CLASSLINK DIRECTORY WEB APPS WEBMAIL HELP<br>→ Sign In to ClassLink                                                                                                    |
| <ul> <li>HOME ABOUT - ONLINE ED - SCHOOLS - STAFF - STUDENTS/PARENTS - AR</li> <li>Haz Clic en "Sign In to CLASSLINK" (Registrate en ClassLink) debajo del husky.</li> <li>Ingresa tu nombre ESCOLAR de usuario y contraseña.</li> <li>*Solo necesitas tu nombre de usuario, no tu email completo.</li> </ul>                                              | CLASSLINK DIRECTORY WEB APPS WEBMAIL HELP<br>CLASSLINK DIRECTORY WEB APPS WEBMAIL HELP<br>Sign In to ClassLink<br>MIFFLIN COUNTY<br>SCHOOL DISTRICT                                                                                                    |
| <ul> <li>1. Haz Clic en "Sign In to CLASSLINK" (Registrate en ClassLink) debajo del husky.</li> <li>3. Ingresa tu nombre ESCOLAR de usuario y contraseña.</li> <li>*Solo necesitas tu nombre de usuario, no tu email completo.</li> <li>4. Haz clic en el icono de Webmail.</li> </ul>                                                                     | ESOP CLASSLINK DIRECTORY WEB APPS WEBMAIL HELP         Image: Classlink in the classlink in the classl |
| <ul> <li>1. Haz Clic en "Sign In to CLASSLINK" (Regístrate en ClassLink) debajo del husky.</li> <li>2. Ingresa tu nombre ESCOLAR de usuario y contraseña.<br/>*Solo necesitas tu nombre de usuario, no tu email completo.</li> <li>3. Haz clic en el icono de Webmail.</li> <li>5. Al registrarte por medio de Classlink, ahora tienes acceso a</li> </ul> | CLASSLINK       DIRECTORY       WEB APPS       WEBMAIL       HELP                                                                                                    |

contraseña otra vez para abrir estas apps.